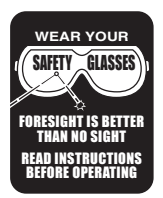

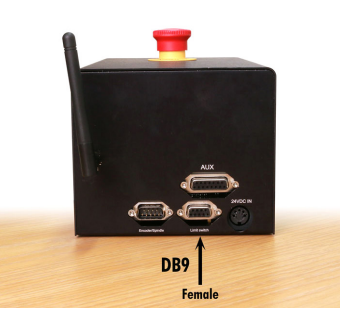

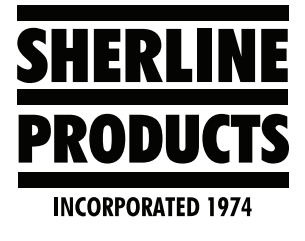

# Adding a Relay from the Sherline/MASSO CNC Controller

#### About Adding a Relay to the CNC Controller

Our Sherline/MASSO controller has one extra connection on the DB9 connector for an additional relay. This can be used for a coolant pump, an air cylinder, or any other accessory.

On all of our controllers sold prior to 2020, you will need to solder in two wires for your additional relay. Step-by-step instructions begin on page 2. Our controllers sold after 1/1/2020 will have the two additional wires for your use.

The new MASSO Touch controller is designed to accept the "MASSO Relay Module" (see Figure 1), which can control several relays. The Touch control has TTL outputs. The G2 does not have any TTL outputs. Therefore the MASSO relay module cannot be used with the G2 controller.

FIGURE 1—This is the MASSO relay module for the G3 Touch Control. It **CANNOT** be used on the G2 controller. <u>CLICK HERE</u> to learn more about MASSO's G3 relay module.

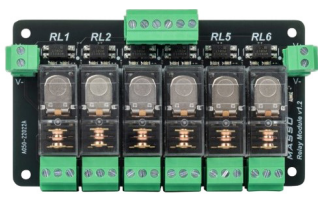

Wiring Information for an Additional Relay from the Controller DB9 (FEMALE) Connector on circuit board:

- 1. X Home Input
- 2. Y Home Input
- 3. Z Home Input
- 4. A Home Input
- 5. B Home Input
- Tool Setter Input (for auto tool zero). Has an internal pull up resistor, and this input, when grounded will give touch signal.
- 7. Touch Plate Input (to find edge of work piece). Has an internal pull up resistor, and this input, when grounded will give touch signal.
- 8. Optional Relay (output) for relay coil.
- 9. 24v (output) for relay coil & for homing switch inputs.

Please make the connection to the DB9 Connector as seen in Figure 2.

## **ACAUTION**

- 1. Do not wire or remove the relay coil wires when the unit power is on!
- 2. The wires from the relay to the board should not be longer than 8.0" (200mm).

Caution must be observed with the above points. Backfire from the relay coil can induce high reverse voltage into the board, which will damage the entire controller!

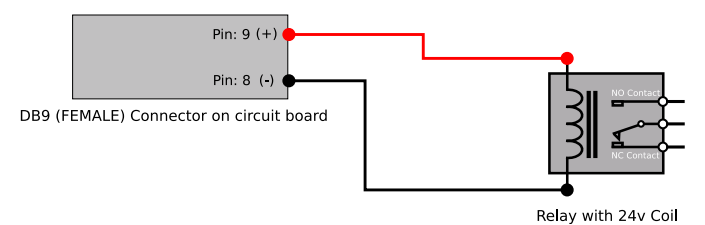

FIGURE 2—The DB9 connector voltage is 24 volts.

1. Once the relay is wired, please go to the F1 screen and assign **Output 1** as **Coolant Flood** or **Coolant Mist** output.

A. Under **OUTPUTS**, double click on the **Output 1** function.

| INPUTS     |        |        |  |  | OUTPUTS  |                     |        |        |  |  |  |
|------------|--------|--------|--|--|----------|---------------------|--------|--------|--|--|--|
| nction     | Invert | Status |  |  | Outputs  | Function            | Invert | Status |  |  |  |
| Stop       | No     | High   |  |  | Spindle  | CW                  | Yes    | High   |  |  |  |
| nal - A    | No     | High   |  |  | Spindle  | ccw                 | No     |        |  |  |  |
| nal - B    | No     | High   |  |  |          |                     |        |        |  |  |  |
| ndex       | Yes    |        |  |  | Output 2 | T                   | No     |        |  |  |  |
| iignal - A | No     |        |  |  | Output 3 | Tower Light - Green | No     | Low    |  |  |  |
| iignal - B | No     | Low    |  |  | Output 4 |                     | No     |        |  |  |  |
| lect X     | No     | Low    |  |  | Output 5 |                     | No     | Low    |  |  |  |

FIGURE 3

B. On the **Select Function** window, double click on **Coolant Flood**.

|                      | INPUTS          | OUTPUTS |        |  |           |                     |
|----------------------|-----------------|---------|--------|--|-----------|---------------------|
| puts                 | Function        | Invert  | Status |  | Outputs   | Function            |
| Stop                 | EStop           | No      | High   |  | Spindle   | CW                  |
| coder                | Signal - A      | No      | High   |  | Spindle   | CCW                 |
| coder                | Signal - B      | No      | High   |  | Output 1  |                     |
| coder                | Index           | Yes     |        |  | Output 2  |                     |
| ИPG                  | Dial Signal - A | No      | Low    |  | Output 3  | Tower Light - Green |
| Select Eurotion      |                 |         |        |  | Output 4  |                     |
| Net Lised            |                 |         |        |  | Output 5  |                     |
| Tower Light - Red    |                 |         | Low    |  | Output 6  |                     |
| Tower Light - Yellow |                 |         | Low    |  | Output 7  |                     |
| Lubrication          |                 |         |        |  | Output 8  |                     |
| Coolant Mist         |                 |         | Low    |  | Output 9  |                     |
| Coolant Flood        |                 |         | Low    |  | Output 10 |                     |
| Chuck Clamp M10      |                 |         | Low    |  | Output 11 |                     |

FIGURE 4—Now the **Output 1** will show **Coolant Flood** as the function.

- 2. If assigned as **Coolant Flood**, then this g-code can be used-M08: <u>https://masso.com.au/masso-</u>documentation/?section=m08-turn-flood-coolant-on
- 3. If assigned as **Coolant Mist**, then this g-code can be used-M07: <u>https://masso.com.au/masso-</u> documentation/?section=m07-turn-mist-coolant-on Instructions for Adding the Wires to the DB9 Connector

for an Additional Relay

1. Disconnect and disassemble the DB9 connector for the limit switches.

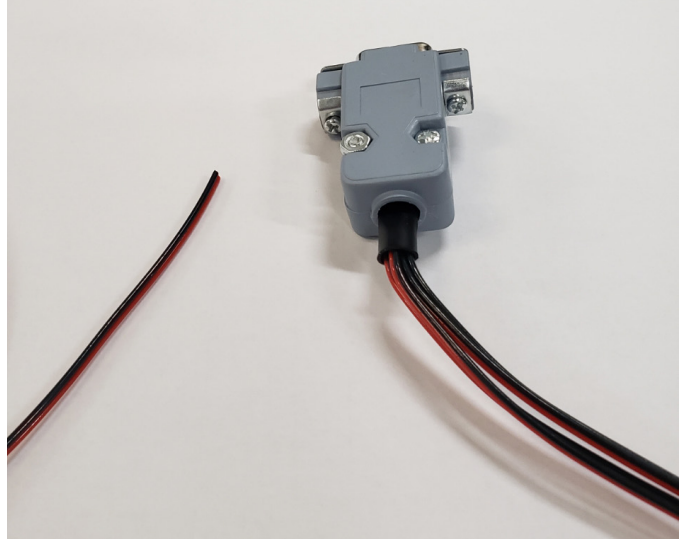

FIGURE 5—The new relay wires on the left and the DB9 connector for the limit switches on the right.

2. The DB9 connector showing the original wiring for the limit switches. The red wire is the 24 volt wire and the black wires are the signal wires. The wire is 26 gauge.

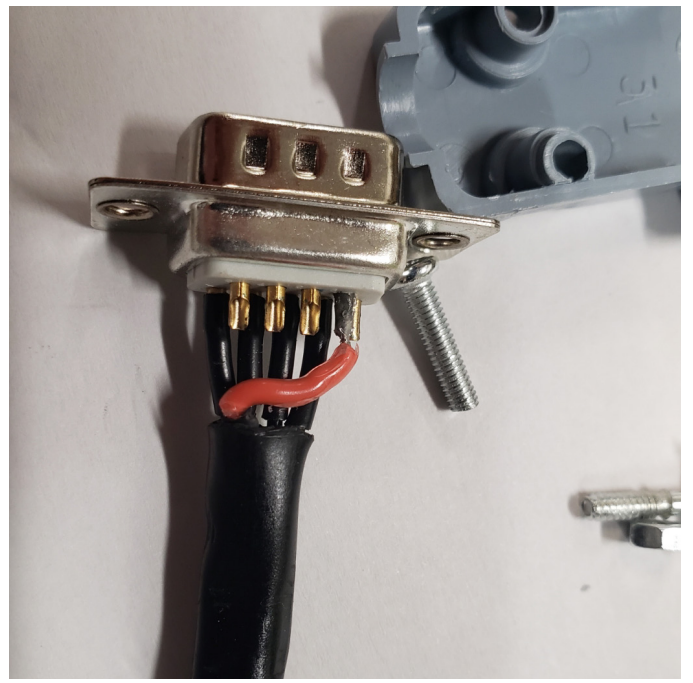

FIGURE 6—This photo shows the wire housing and clamp removed from the DB9 connector.

3. Strip the two wires back and slip a piece of "shrink fit" onto the black wire (see Figure 7).

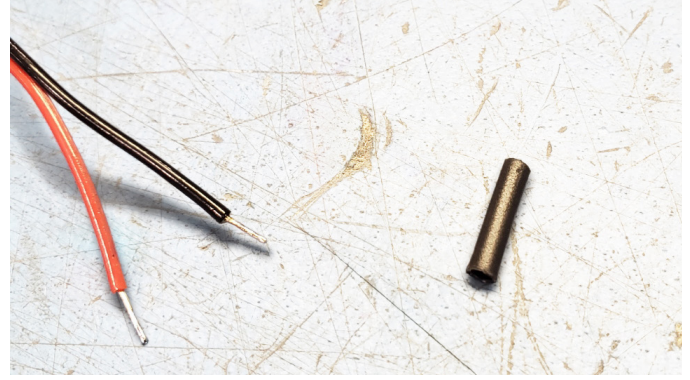

FIGURE 7—The new relay wires on the left and the "shrink fit" sleeve on the right.

4. Solder the black wire onto the pin #8

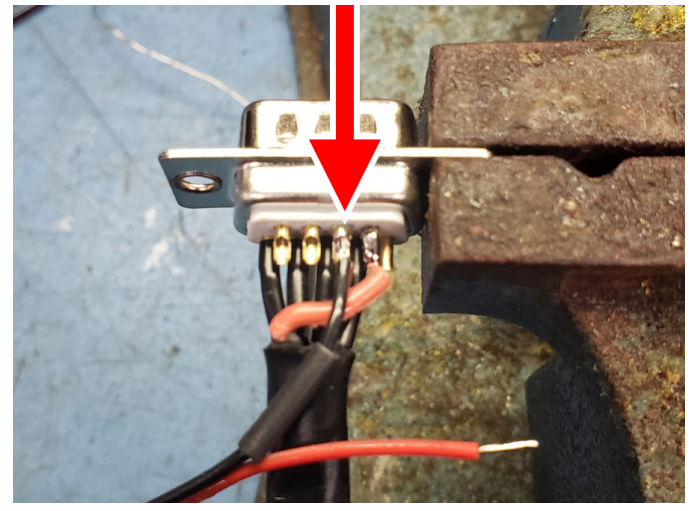

FIGURE 8—The DB9 connector is held in a clamp. The red arrow points to the #8 pin.

5. Push the shrink fit over the soldered wire and #8 pin so there can be no connection between it and the red, 24-volt wires coming off of pin #9. Then apply heat to shrink the sleeve in place.

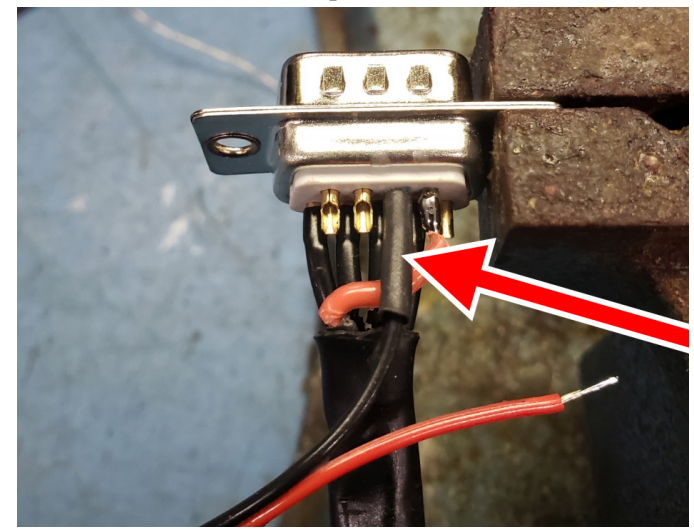

*FIGURE 9—The red arrow shows the new shrink fit covering the black wire and the #8 pin.* 

6. Solder the red wire onto the existing red wire that is already soldered onto pin #9.

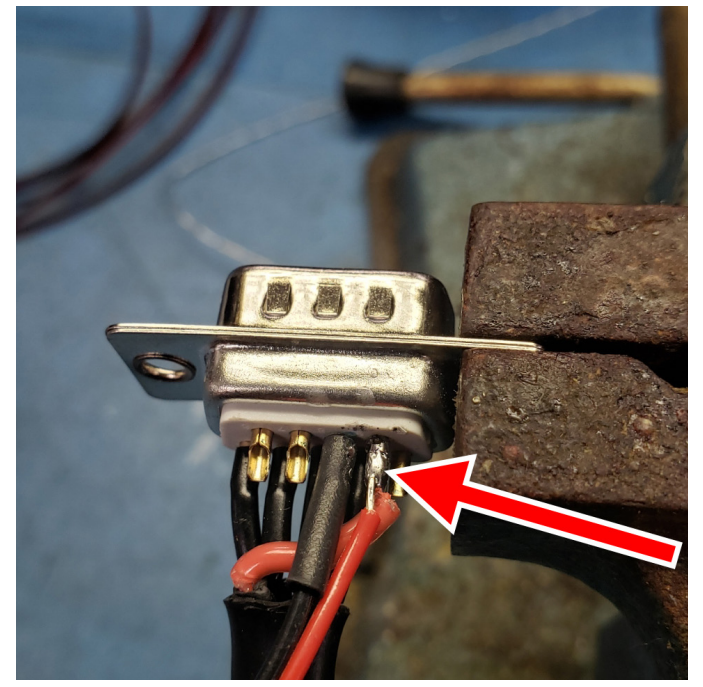

FIGURE 10—The red arrow points to the #9 pin.

7. Put the wire clamp back on and assemble the DB9 connector housing.

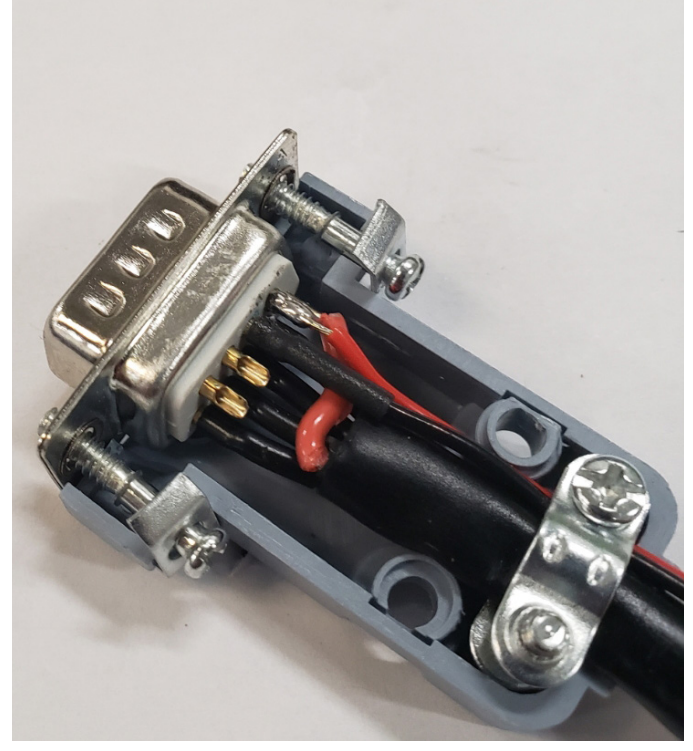

FIGURE 11

8. Plug in the DB9 connector to the controller. When you enter the code M08, a signal should be sent to the relay. The M09 command will turn it off.

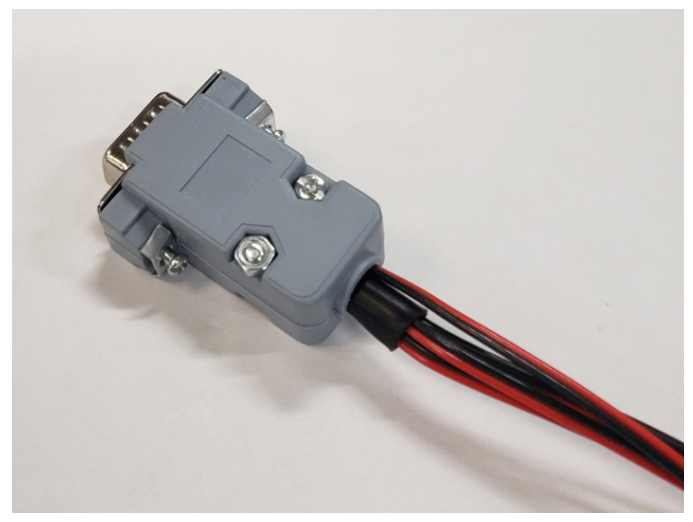

FIGURE 12—This photo shows the new relay wires coming from the plastic housing.

A relay can also be connected to the DB9 (Male) connector as shown below, if needed (see Figure 13). Use the same wiring method as shown in Figure 2 for the DB9 (female) connector.

#### DB9 (MALE) Connector on circuit board:

- 1. P3 of the DC spindle motor drive (+ve of the KBLC Spindle Drive)
- 2. P2 of the DC spindle molor drive (RPM of the KBLC Spindle Drive)
- 3. P1 of the DC spindle motor drive (-ve of the KBLC Spindle Drive)
- 4. 24v (output)
  - 5. Encoder A Signal (input)
  - 6. Encoder B Signal (input)
  - 7. Encoder Z Signal (input)
  - 8. Spindle CW relay (output) for relay coil
- 9. 24v (output) for relay coil

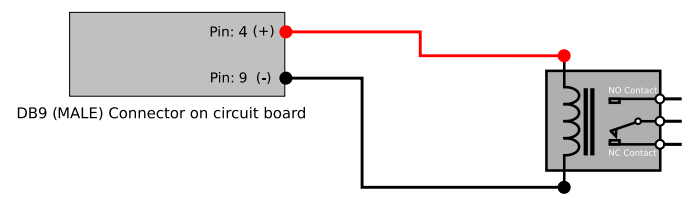

Relay with 24v Coil

FIGURE 13—The DB9 connector voltage is 24 volts.

#### Supported G-codes and M-codes

### **G-Codes**

- G00 Rapid Motion
- G01 Linear Interpolation Motion
- $G02-{\rm Clockwise}\ {\rm Circular}\ {\rm Interpolation}$
- $G03- {\rm Counter\ Clockwise\ Circular\ Interpolation}$
- G04 Dwell
- G10-Set Work Offset Values
- G17 XY Plane Selection
- G18 ZX Plane Selection

- G19 YZ Plane Selection
- G20 Set Machine Units To Inches
- G21 Set Machine Units To Millimetres
- G28 Return To Machine Home
- G32 Threading Cycle
- G38.2 Straight Probe Cycle
- G53 Move In Absolute Machine Coordinates
- G54 to G59 Select Work Offset Coordinate System
- G73 High Speed Peck Drilling
- G80 Cancel Modal Motion
- G81 Drilling Cycle
- G82 Drilling Canned Cycle With Dwell
- G83 Peck Drilling For Deeper Holes
- **G90** Set Distance Mode To Absolute
- G91 Set Distance Mode To Incremental
- G92 Temporary Work Offset
- G92.1 Cancel Temporary Work Offset
- G93 Inverse Time Mode
- G94 Units Per Minute Mode
- **G96** Turn on Constant Surface Speed (CSS)
- G97 Turn off Constant Surface Speed (CSS)
- G98 Canned Cycle Retract Back To The Initial Z
- G99 Canned Cycle Retract Back To R Plane

#### **M-Codes**

- M00 Program Stop
- M01 Optional Program Stop
- M02-Program End
- M03 Spindle ON (Clockwise)
- M03-Plasma Torch ON
- M04 Spindle ON (Counter Clockwise)
- M05 Spindle OFF
- M05-Plasma Torch OFF
- $M06 Tool \ Change$
- M07 Turn Mist Coolant On
- M08-Turn Flood Coolant On
- M09 To Turn All Coolant Off
- M10 Chuck Or Rotary Table Clamp On
- M11 Chuck Or Rotary Table Clamp Off
- M30 End The Program And Rewind
- M62 Turn On Digital Output Synchronized With Motion
- M63-Turn Off Digital Output Synchronized With Motion
- M666 Plasma Turn THC Function Off
- $M667-Plasma-Turn\ THC\ Function\ On$
- M98 & M99 Sub Program Call

Thank you, Sherline Products Inc.